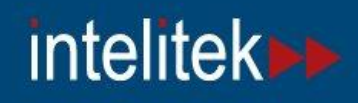

## LearnMate

# LearnMate Course Installation Guide

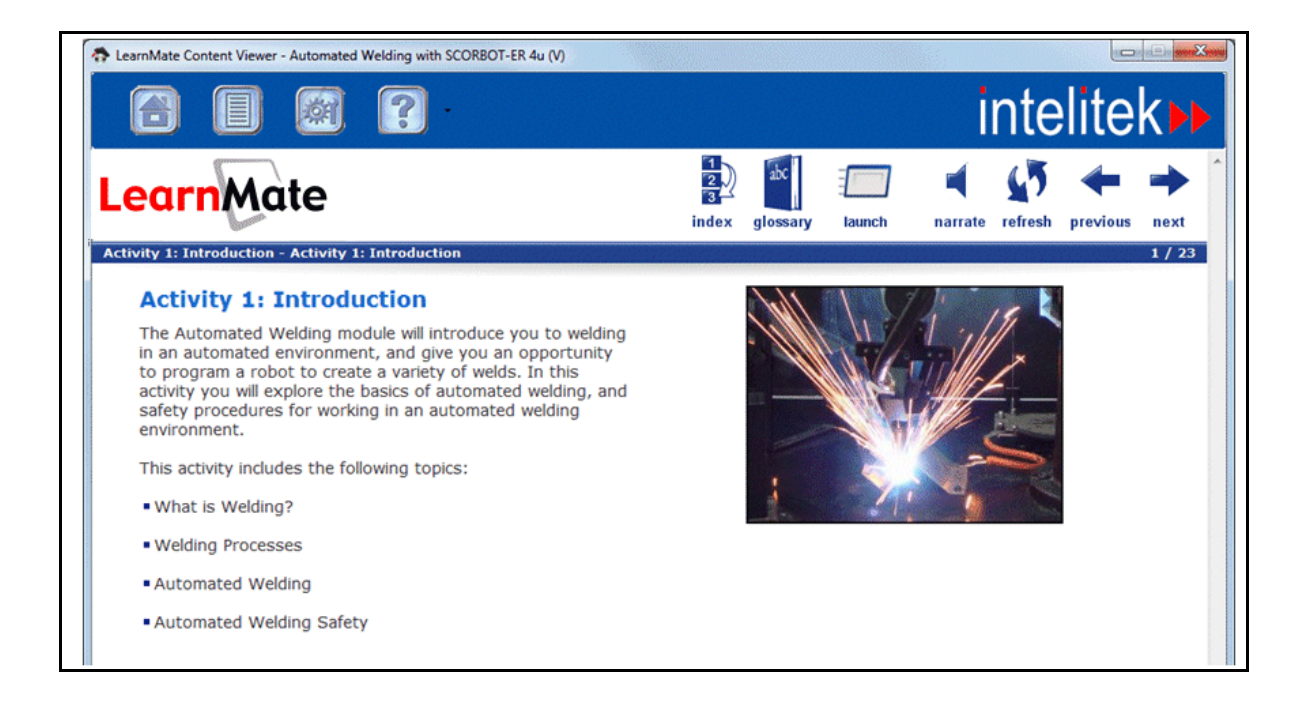

Catalog # 200059

May 2013

intelitek >>>

Copyright © 2013 Intelitek Inc. LearnMate Course Installation Guide Catalog No.: 200059 Version: A May 2013

Every effort has been made to make this guide complete and as accurate as possible. However, no warranty of suitability, purpose or fitness is made or implied. Intelitek Inc. is not liable or responsible to any person or entity for loss or damage in connection with or stemming from the use of the software, equipment and/or the information contained in this publication.

Intelitek Inc. bears no responsibility for errors which may appear in this publication and retains the right to make changes to the software, equipment and manual without prior notice.

Intelitek Inc. 444 East Industrial Park Drive Manchester, NH 03109-5317 USA Tel: (603) 625-8600 Fax: (603) 625-2137 website: http://www.intelitek.com email: info@intelitek.com

### **1. Installing Course Content**

This guide provides instructions for installing LearnMate courses for use with the LearnMate Content Viewer. LearnMate courses can be installed only once the Content Viewer is installed.

For more information on LearnMate Content Viewer installation, see the setup guide provided on the installation CD.

#### **1.1 Check Your Administration Privileges**

Administrator privileges are required to install course content.

Follow the steps below to check whether you have administrator privileges on a computer:

- 1. If you are using:
  - Windows 7, click the Windows Start button, then right-click the All Programs button.
  - An earlier version of Windows, right-click on the Windows **Start** button.
- 2. If you:
  - See an Open All Users option at the bottom of the menu, you have administrator rights on that PC.

Do not see an Open All Users option at the bottom of the menu, contact your IT Administrator either to assign you administrator rights or to perform the installation for you.

#### **1.2 Installation Procedure**

The installation procedure is outlined in the sections below. Before starting, note the following:

- Note: Courses are not installed simultaneously. If two or more courses are selected to be installed, the Course Installation Wizard guides you through the installation of the first course. When that course is installed, the wizard then guides you through the installation of the next course.
- Note: At any point in the installation process, click Back to review or change any of your installation settings.
- Note: You may be asked to restart your computer after the installation of a course. Do not restart your computer until all desired courses are installed.
- Note: If a course is supplied with a software application, you will be asked to install it. See section 1.3 Installing Applications, below.

#### **1.2.1 Automatic Installation**

Course content can be installed automatically or manually.

To install course content automatically:

1. Insert the LearnMate Course Content DVD into the DVD drive. The AutoPlay window is displayed.

| & AutoPlay                                                      |   |
|-----------------------------------------------------------------|---|
| DVD RW Drive (E:) Content<br>Setup                              |   |
| Always do this for software and games:                          |   |
| Install or run program from your media —                        |   |
| Run CourseInstallationWizard.exe<br>Published by INTELITEK INC. |   |
| General options                                                 | _ |
| Open folder to view files<br>using Windows Explorer             |   |
| View more AutoPlay options in Control Panel                     |   |

2. Click Run CourseInstallationWizard.exe. The installation process begins. Proceed to step 3 below.

To install course content manually:

- 1. In the disk folder, double-click the **Install** folder. The contents of the folder are displayed.
- 2. Double-click CourseInstallationWizard.exe.

| AL. | Books                        |
|-----|------------------------------|
| L   | Install                      |
| 0   | Autorun.inf                  |
| 1   | CourseInstallationWizard.exe |
| 1   | Standalone.ico               |
|     | Versioninfo.txt              |

The installation process begins.

**3.** The LearnMate Course Installation Wizard opens.

| LearnMate Course Installation Wizard     Welcome to the LearnMate Course Installation Wizard                        |
|----------------------------------------------------------------------------------------------------|
| The LearnMate Course Installation Wizard will install LearnMate course(s) on your computer. Click Next to continue. |
|                                                                                                    |
|                                                                                                    |
|                                                                                                    |
|                                                                                                    |
|                                                                                                    |
| Intelitek Inc. Cancel < Back Next > Finish                                                                          |

Click Next. The License Agreement Page is displayed.

4. Read the terms of the License agreement. Accept the terms by selecting I accept the terms of the license agreement, and then click Next.

|                                                                                                    | X |
|----------------------------------------------------------------------------------------------------|---|
| License Agreement                                                                                                    |   |
| Please read the following license agreement carefully.                                                                                                    |   |
| INTELITEK END USER LICENSE AGREEMENT                                                                                                    | - |
| For LearnMate Course Installation Wizard                                                                                                    | = |
| THIS END USER LICENSE AGREEMENT (THIS 'EULA') IS A BINDING AGREEMENT. BY INSTALLING OR<br>USING THE SOFTWARE YOU ACKNOWLEDGE THAT YOU HAVE READ THIS EULA, THAT YOU<br>UNDERSTAND IT, AND THAT YOU AGREE TO BE BOUND BY ITS TERMS. IF YOU DO NOT AGREE WITH TH<br>TERMS AND CONDITIONS OF THIS EULA, DO NOT CLICK 'ACCEPT' AND DO NOT INSTALL OR USE THE<br>SOFTWARE.<br>1. Grant of License. Intelitek, Inc. ('Licensor') provides the 'LearnMate Course Installation Wizard' software<br>(the 'Software'). Subject to the terms and conditions of this EULA, Licensor grants you a non-exclusive, non-<br>transferable license to use the Software with which this license is distributed, which includes any<br>documentation files accompanying the Software ('Documentation') and any upgrades, modified versions or<br>updates of the Software which may be provided to you by Licensor or any of its distributors, solely for your own<br>personal or internal needs and pursuant to the terms and conditions hereof. Licensor reserves the right to<br>update or modify the Software at any time, from time to time in its sole discretion, including without limitation to<br>increase or change functionality of the Software. | E |
| A lower the terms of the lower successed                                                                                                    |   |
| Taccept the terms of the license agreement                                                                                                    |   |

5. Select the course or courses that you want to install. Then click Next.

| n LearnMate Course Installation Wizard                          | <b>—</b> ×     |
|-----------------------------------------------------------------|----------------|
| Course List                                                     |                |
| Please select the courses you wish to install. Then click Next. |                |
| Automated Welding with SCORBOT-ER 4u (V). Version: 1.0.0.0.     | Not Installed. |
| Physics: Electric Fields. Version: 1.0.0.0.                     | Not Installed. |
|                                                                 |                |
|                                                                 |                |
| Cancel Cancel Next                                              | Finish         |

The course or courses are installed one-by-one.

6. Click Finish to exit the wizard.

| 🏠 LearnMate Course Installation Wizard                                                                                                    |                                        |
|----------------------------------------------------------------------------------------------------|----------------------------------------|
| Course List<br>Click Finish to exit this installation wizard and restart your computer                                                                                                    |                                        |
| <ul> <li>Automated Welding with SCORBOT-ER 4u (V). Version: 1.0.0.0.</li> <li>CNC Programming with G and M Codes. Version: 1.0.0.0.</li> <li>Physics: Electric Fields. Version: 1.0.0.0.</li> </ul> | Installed.<br>Installed.<br>Installed. |
| Intelitek IncCancel Kack                                                                                                    | Finish                                 |

#### **1.3 Installing Applications**

Some courses are supplied with one or more software applications for learning purposes. If a course includes such an application, the LearnMate Agent window is displayed during the installation of that course.

| Application Name             | Current Version | Required Version | Check Version Status         | Download Link |
|------------------------------|-----------------|------------------|------------------------------|---------------|
| Robocell for<br>SCORBOT-ER4u | Not installed   | 5.3.3.5          | Software upgrade<br>required | Click Here    |
|                              |                 |                  |                              |               |
|                              |                 |                  |                              |               |
|                              |                 |                  |                              |               |
|                              |                 |                  |                              |               |

- Note: The LearnMate Agent window will be displayed even if the required software is already installed on the computer. In such cases, the Check Version Status column will indicate that no action is required. Close the LearnMate Agent window to continue installation.
- To install an application:
  - 1. In the LearnMate Agent window, click the download link **Click Here**. The Installshield Wizard for the selected application opens.
  - 2. Complete the installation of the software application.
  - 3. Click **Finish** after the application is installed.
    - Note: Your computer may have to be restarted before the application can be run. Do not restart your computer until the LearnMate Course Installation Wizard has finished installing all selected courses.
  - 4. If the LearnMate Agent window lists additional applications to install, install those now.
  - 5. Once all of the required applications for the course are installed, close the LearnMate Agent window. The LearnMate Course Installation Wizard will then continue.